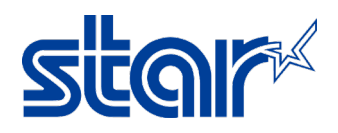

## How to Setting OPOS Star Printer TSP143IIIBI (Bluetooth)

1. Install TSP100III Driver

Download : https://starmicronics.com/support/products/tsp100iii-support-page/

| Drivers | Manuals                                                             | Help Articles                                                | Other Downloads       |          |
|---------|---------------------------------------------------------------------|--------------------------------------------------------------|-----------------------|----------|
| Windows |                                                                     |                                                              |                       |          |
| ZIP     | <b>TSP100 futurePf</b><br>Windows 11(64-bit), N<br>I 1 file(s) 470N | <b>RNT Software Full</b><br>Windows 10(32/64-bit), Win<br>1B | ndows 8.1(32/64-bit), | DOWNLOAD |

2. Pair TSP143IIIBI Bluetooth to Windows Device by choose "Add Device" at Device and Printer

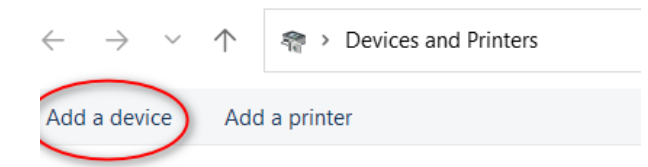

 Add Bluetooth Star TSP100-xxxxx following printer Bluetooth Device by Self-Test Add a device

| to this FC                |                                                                                                    |
|---------------------------|----------------------------------------------------------------------------------------------------|
| Device<br>Unknown         | *** Bluetooth Information ***                                                                                         |
| TSP100-C0006<br>Printer   | Uev Name         ISP100-C0008           iOS Name         : TSP100-C0006           Address         : 00-11-62-00-06-32 |
| Drawer<br>POS Cash Drawer | Auto Connection : ON<br>New Pairing Permission : ON<br>Bluetooth Diagnostic Mode : OFF                                |
|                           | *** END ***                                                                                                    |
|                           | Device<br>Unknown<br>TSP100-C0006<br>Printer<br>Drawer<br>POS Cash Drawer                                             |

4. After done Add Bluetooth. Check Comport on Device Detect by Device and Printer then right click at Printer Bluetooth then click "Properties", click Tab "Hardware" then can check Comport that Detected

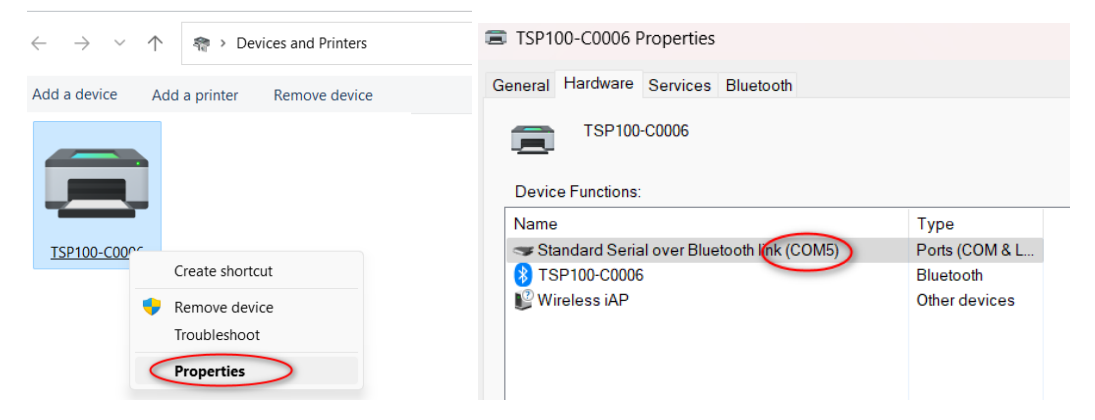

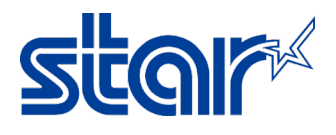

5. Choose Lan & Bluetooth Setup Tool

| Q TSP100                            |      |                                    |
|-------------------------------------|------|------------------------------------|
| All Apps Documents Web More         | ~    | Star Micronics Sout S              |
| Best match                          |      |                                    |
| Configuration Utility TSP100        |      | <b>S</b>                           |
| Apps                                |      | Configuration Utility TSP100       |
| Juninstall TSP100                   | >    | Арр                                |
| LAN & Bluetooth Setup Tool          | > Z  | Open                               |
| 📢 USB Serial Number Setting Tool    | >    | Run as administrator               |
| Search work and web                 |      | Open file location<br>Pin to Start |
| O TSP100 - See work and web results | > \$ | Pin to taskbar                     |
|                                     | ⑪    | Uninstall                          |
|                                     |      |                                    |
|                                     |      |                                    |
|                                     |      |                                    |
|                                     |      |                                    |
|                                     |      |                                    |
| 📑 🖭 🔅                               | -    | 😕 😳 🧧                              |

6. Tool will be searching the device, if completely pair Star TSP100IIIBI

Then click to select Printer and click "Printer Queue"

| Discovery                                        |                   |                   |
|--------------------------------------------------|-------------------|-------------------|
| P Address/COM Port MAC Address Model Description |                   | Model Description |
| COM5                                             | 00-11-62-00-06-32 | TSP100-C0006      |
|                                                  |                   |                   |
|                                                  |                   |                   |
|                                                  |                   |                   |
|                                                  |                   |                   |
|                                                  |                   |                   |
|                                                  |                   |                   |
|                                                  |                   |                   |
|                                                  | Configuration     | n                 |
|                                                  | Printer Our       | -                 |

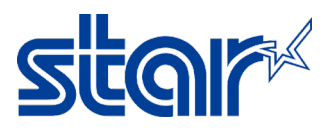

7. Choose "Print Test Page" for check the printer is working with device then click "Apply"

| 🖳 Printer Queue |                         | — | × |                       |    |
|-----------------|-------------------------|---|---|-----------------------|----|
| Printer Queue   | Star TSP143IIIBI Cutter |   |   | Char TCD1/2000 Cuttor |    |
| Port Name       | COM5:                   |   |   | Confirm               | ×  |
| Default Print   | er                      |   | t | er Apply?             |    |
| Print Test Pa   | age                     |   | ā | age                   |    |
|                 | Apply                   |   |   | Yes N                 | io |

8. Open Configuration for Setting OPOS, Can open by Click "yes" after done setting step 7
Complete

| j | Printer queue setup is complete.<br>Do you want to start the TSP100 Configuration U | Jtility? |  |
|---|-------------------------------------------------------------------------------------|----------|--|
|   | Yes                                                                                 | No       |  |

Or choose Configuration Utility TSP100 from Start >> Windows >> Search TSP100

| Q TSP100                            |        |               |               |
|-------------------------------------|--------|---------------|---------------|
| All Apps Documents Web              | More ~ |               |               |
| Best match                          |        |               |               |
| LAN & Bluetooth Setup Tool          |        |               |               |
| Apps                                |        |               | LAN           |
| Configuration Utility TSP100        | >      |               |               |
| Uninstall TSP100                    | >      | Ø             | Open          |
| 📢 USB Serial Number Setting Tool    | >      | G             | Run as admi   |
| Search work and web                 |        |               | Open file loc |
| Search WOIK and Web                 |        | $\Rightarrow$ | Pin to Start  |
| O TSP100 - See work and web results | >      | $\Rightarrow$ | Pin to taskba |
|                                     |        | Û             | Uninstall     |

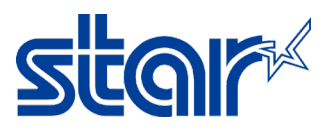

9. Choose Star Line Mode >> Click "OK" and wait 1 minute. Star Config Utility will be shows up.

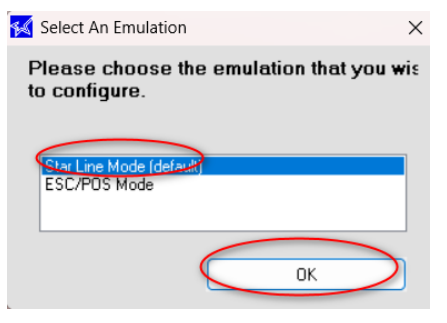

10. Click "OPOS Menu"

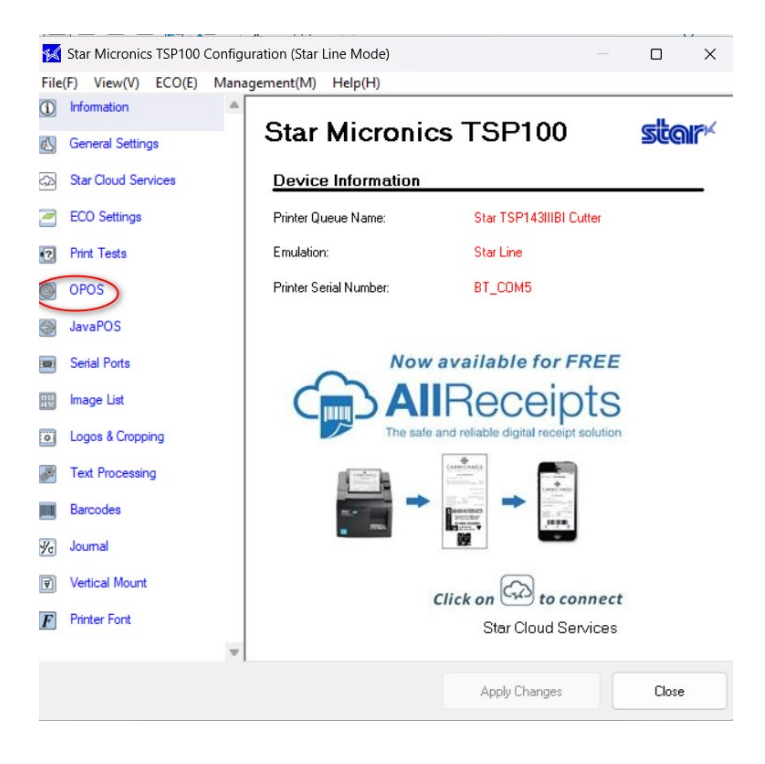

11. Choose OPOS CCO at Control Object Registration >> Click "Add New"

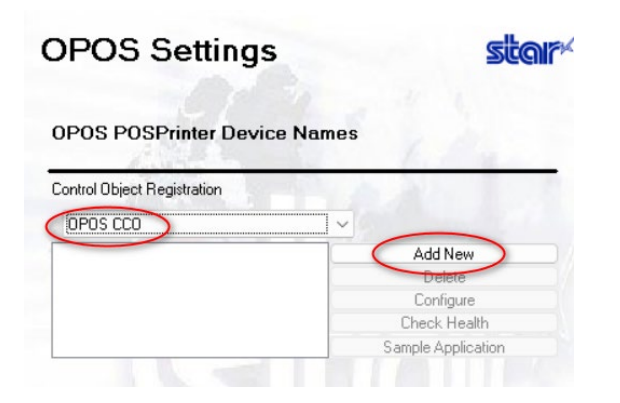

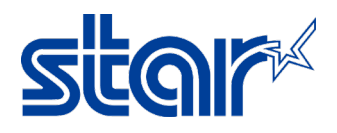

12. Setup OPOS name, Click "OK"

| 🜠 Add OPOS Device                 | ×      |
|-----------------------------------|--------|
| Please enter the new device name. | ОК     |
| Print Width                       | Cancel |
| • 72mm ○ 51mm                     |        |
| 🗌 180dpi compatible mode          |        |
| Prnt 01                           |        |
| d                                 |        |

13. Choose OPOS name which setup >> Configure >> Yes

| ests         | Control Object Registration                                                              |                      |
|--------------|------------------------------------------------------------------------------------------|----------------------|
|              | OPOS CCO                                                                                 | ~                    |
|              | Prnt 01                                                                                  | Add New              |
| OS Apply Cha | inges?                                                                                   | Delete               |
| Port         |                                                                                          | Check Health         |
| List ?       | You must apply your configuration changes first.<br>Would you like to apply changes now? | . Sample Application |
| 8 C          | ¥                                                                                        |                      |
| 9001         | Yes No                                                                                   |                      |
| les          | Others                                                                                   |                      |

14. Setup Logical Name by choose OPOS name which setup and click "Configure"

| Control Object Registration |                    |
|-----------------------------|--------------------|
| OPOS CCO                    | ~                  |
| Prnt 01                     | Add New            |
|                             | Delete             |
|                             | Configure          |
|                             | Check Health       |
|                             | Sample Application |

15. Setup Logical Name by choose Add >> Setup Logical Name >> Click "OK" >> Click "Accept"

| OPOS POSPrinter Configuration            | ×                 |
|------------------------------------------|-------------------|
| C Device Name: Pmt 01                    |                   |
| Logical Device Names                     |                   |
|                                          | Add New<br>Delete |
| Do Checked Block Printing                | , B               |
| 0 Accept                                 | Cancel            |
| d New                                    | ×                 |
| lease enter the new logical device name. | 3к                |
| 2                                        | キャンセル             |
| hund 0.1                                 |                   |

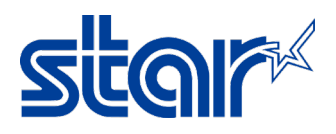

16. Test OPOS again by Choose OPOS name then click "Check Health"

| Control Object Registration        |                    |
|------------------------------------|--------------------|
| OPOS CCO ~                         |                    |
| Prnt 01                            | Add New            |
| eck Health X                       | Delete             |
|                                    | Configure          |
|                                    | Check Health       |
| neck Health Completed Successfully | Sample Application |
| ОК                                 |                    |

Let's Test with Application